## Calibrate the touch screen using PenMount Control Panel

1. Open PenMount Control Panel by clicking Start, type PenMount Control Panel...

or go to Start -> All Programs -> PenMount Windows Universal... -> Utility -> PenMount Control Panel menu.

| et Coetrol D | Wy Network Places                      |     |             |                        |
|--------------|----------------------------------------|-----|-------------|------------------------|
| IC CONTROL P | Accessories                            | •   |             |                        |
| en Keybo     | PenMount Windows Universal Driver(WHQL | ) → | 🗎 Utility 🕠 | PenMount Control Panel |
| 2.14         | Carlernet Explorer                     |     | 💭 oninstair | pin Perimount Monitor  |
|              | m CIMON                                | -   |             |                        |
| ·ams 🕨       | 🔔 Remote Assistance                    |     |             |                        |
| _            | 2 Log Off 🛛 🕖 Turn Off Computer        |     |             |                        |

2. Click "Configure" button at PenMount Control Panel.

| PenMount Control Panel               | _ 🗆 🔀 |
|--------------------------------------|-------|
| Device Multiple Monitors Tools About |       |
|                                      |       |
| Select a device to configure.        |       |
| 6                                    |       |
| PenMount                             |       |
| 6000 058                             |       |
|                                      |       |
|                                      |       |
|                                      |       |
|                                      | _     |
| Configure Refresh                    |       |
|                                      | ОК    |

| 3.0 | Click " | 'Standard | Calibration" | at Device 0 window. |  |
|-----|---------|-----------|--------------|---------------------|--|
|-----|---------|-----------|--------------|---------------------|--|

|                              | pout                         |
|------------------------------|------------------------------|
|                              |                              |
|                              | Advanced Mode 9              |
| Standard <u>C</u> alibration | <u>A</u> dvanced Calibration |
| Turn off EEPROM storage.     |                              |

4. Follow the on-screen instructions.

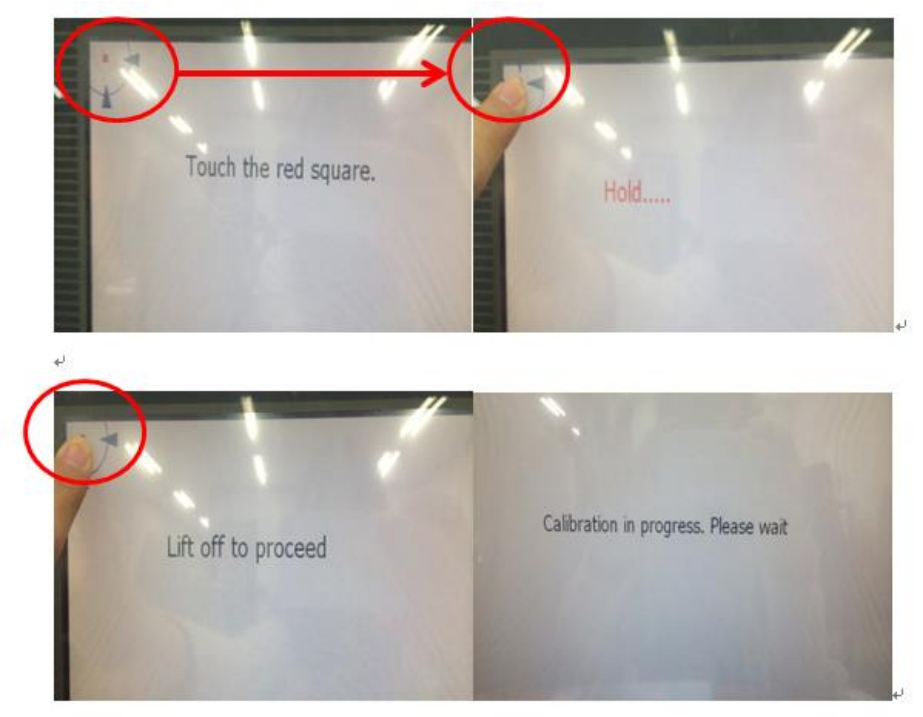